# 

### How to turn off Auto backup

#### Introduction

With previous version, software will generate an auto backup folder so it will occupy more memory size even result in software and tablet crashed, so now it is able to turn it off this function also it can support backup folder numbers depending on the remaining memory size automatically in the new software. If there are too much memory size, the maximum backup folder can be 5.

#### **Steps**

1. Go to System Settings---Other settings---Auto backup, the default option is on.

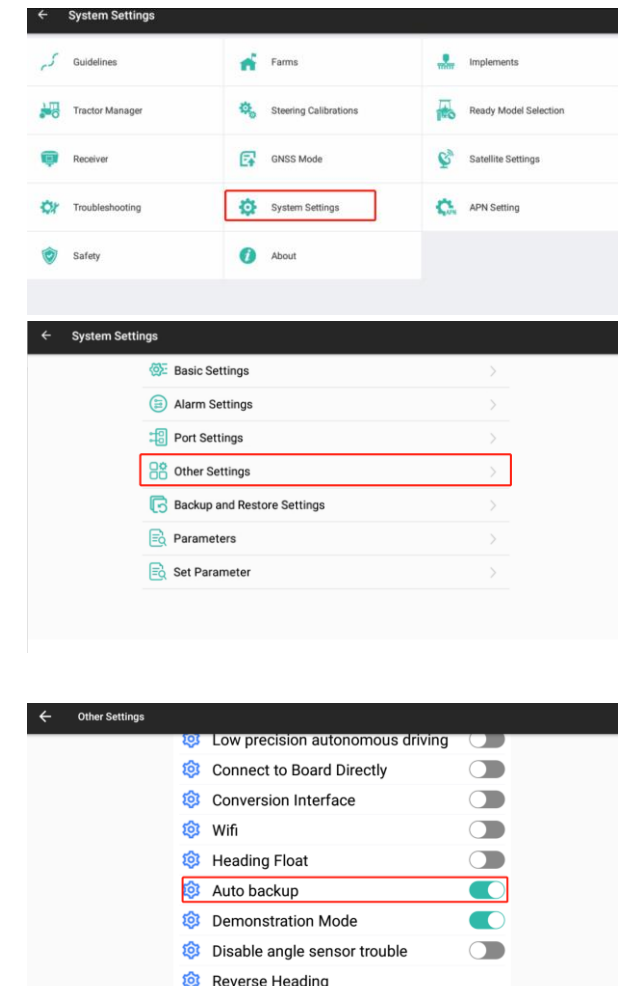

Reversing heading shortcut

Ø Minimum Speed Limit 0.7

Setup

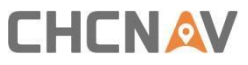

2. Turn off the Auto backup, then it will only generate maximum 5 folder from now, it is able to find it in the CHCNAV---AGNAV3.0---AGBACKUP folder.

| ← | Other Settings |                                  |       |
|---|----------------|----------------------------------|-------|
|   |                | Low precision autonomous driving |       |
|   |                | Connect to Board Directly        |       |
|   |                | Onversion Interface              |       |
|   |                | 🕸 Wifi                           |       |
|   |                | 4 Heading Float                  |       |
|   |                | Auto backup                      |       |
|   |                | Demonstration Mode               |       |
|   |                | Disable angle sensor trouble     |       |
|   |                | Reverse Heading                  |       |
|   |                | Reversing heading shortcut       |       |
|   |                | Ø Minimum Speed Limit 0.7        | Setup |
|   |                |                                  |       |

| ≡ | 0 → CHCNAV → AgNav3.0 → AgBackup               | > | 0 |
|---|------------------------------------------------|---|---|
|   | ···<br>父目录                                     |   |   |
|   | 2023-02-11<br>2023/2/11上午11:35 drwxr-x-        |   |   |
|   | 2023-02-17<br>2023/2/17上午11:27 drwxr-x-        |   |   |
|   | 2023-03-06<br>2023/3/6 下午2:30 drwxr-x-         |   |   |
|   | 2023-03-08<br>2023/3/8 下午3:02 drwxr-x          |   |   |
|   | <b>2023-04-11</b><br>2023/4/11 下午12:30 drwxr:x |   |   |
|   |                                                |   |   |

## 

#### **CHC** Navigation

Building C, 577 Songying Road, Qingpu, District, 201702 Shanghai, China

Tel: +86 21 542 60 273 | Fax: +86 21 649 50 963 Email: sales@chcnav.com | support@chcnav.com Skype: chc\_support Website: www.chcnav.com

Shanghai Huace Navigation Technology Ltd. Building C, 577 Songying Road, Qingpu, District, 201702 Shanghai, China WWW.CHCNAVCOM Tel: +86 21 54260273 Stock Code:300627